| eCare NEXT | Pocket | Reference |
|------------|--------|-----------|
|------------|--------|-----------|

eCare NEXT EDUCATION

WMUNSON HEALTHCARE

## eCARE Next Eligibility Submission Workflow Quick Start Guide

1 Log into the eCare NEXT Bar using the icon in Citrix StoreFront/Workspace

2 Log into Cerner Revenue Cycle

3 Submitting Eligibility

## From the Patient's Chart>Registration Perspective

• Registration>Modify>Demographic>Insurance tab>Highlight the insurance plan>Submit Eligibility From the **Patient's Chart>Encounters Perspective** 

• Encounters>Double click the encounter to open Encounter Details>Modify>Insurance tab>Highlight the insurance plan>Submit Eligibility

## From Patient Tracking

• Set Status to Arrived>Modify Registration Information as appropriate>Save and Continue >in the Modify Encounter - Insurance tab>Highlight the insurance plan>Submit Eligibility

From Patient Tracking>Tonic patients>the patient is already Arrived in Patient Tracking

Click in the white space for the patient> Eligibility>Highlight the insurance plan>Submit Eligibility

4 Response will populate to the NEXT Bar>Click on one of the NEXT Bar function buttons to open the response

5 View the Alerts and Coverage response

6 Update Cerner Revenue Cycle with new information as appropriate>Save Changes

Clinical EHR Education Website Reference: Ambulatory Clerical Front Office Processes | Munson Healthcare